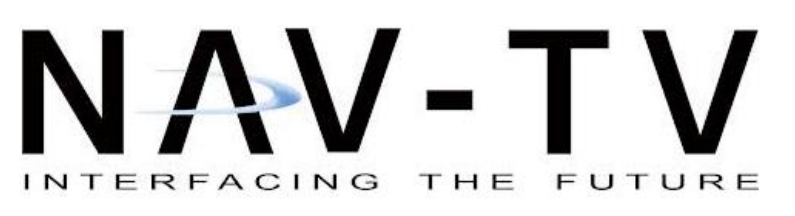

3950 NW 120th Ave, Coral Springs, FL 33065 TEL 561-955-9770 FAX 561-955-9760

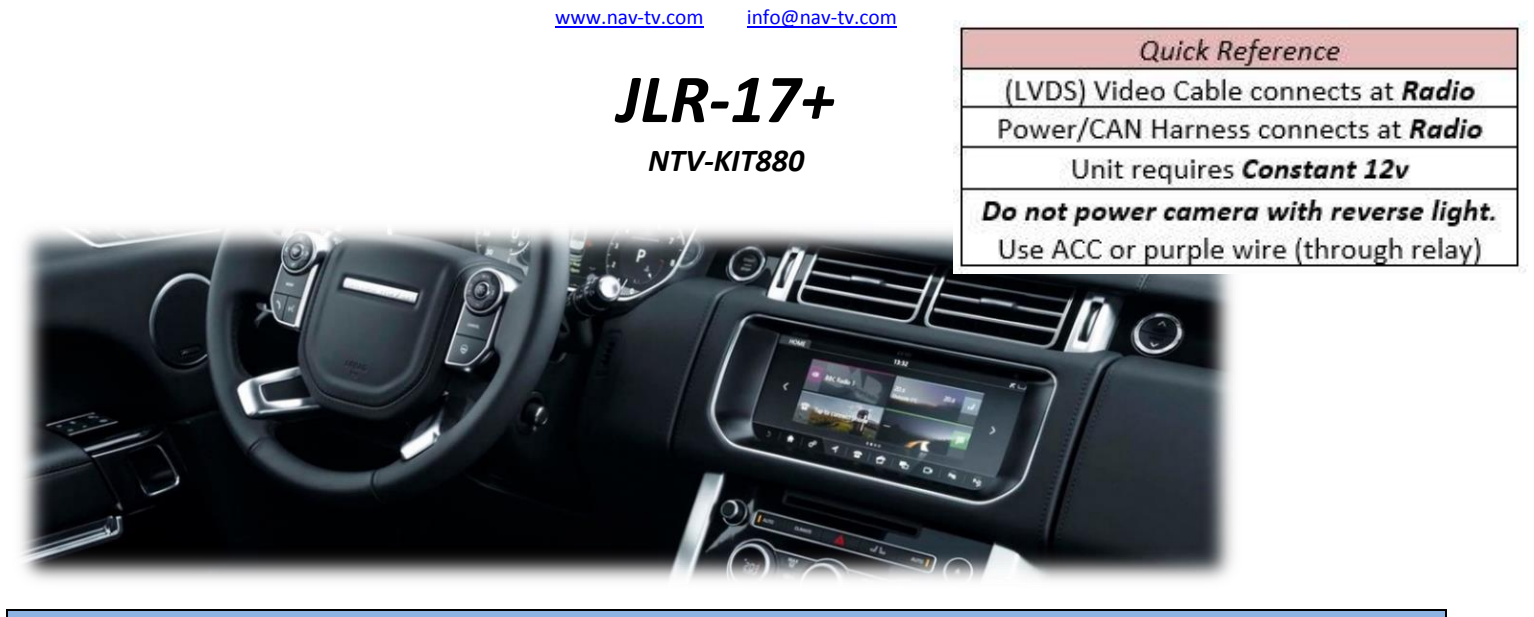

Overview

The JLR-17+ Kit interfaces a backup camera input (with active parking lines) and 1 additional video input (front cam, etc) to the factory media screen in 2017+ Range Rover and Jaguar vehicles equipped with *InControl* 8" or 10" media screens. Installation for Range Rover is performed under the passenger seat, Jaguar vehicles; in the driver's side trunk.

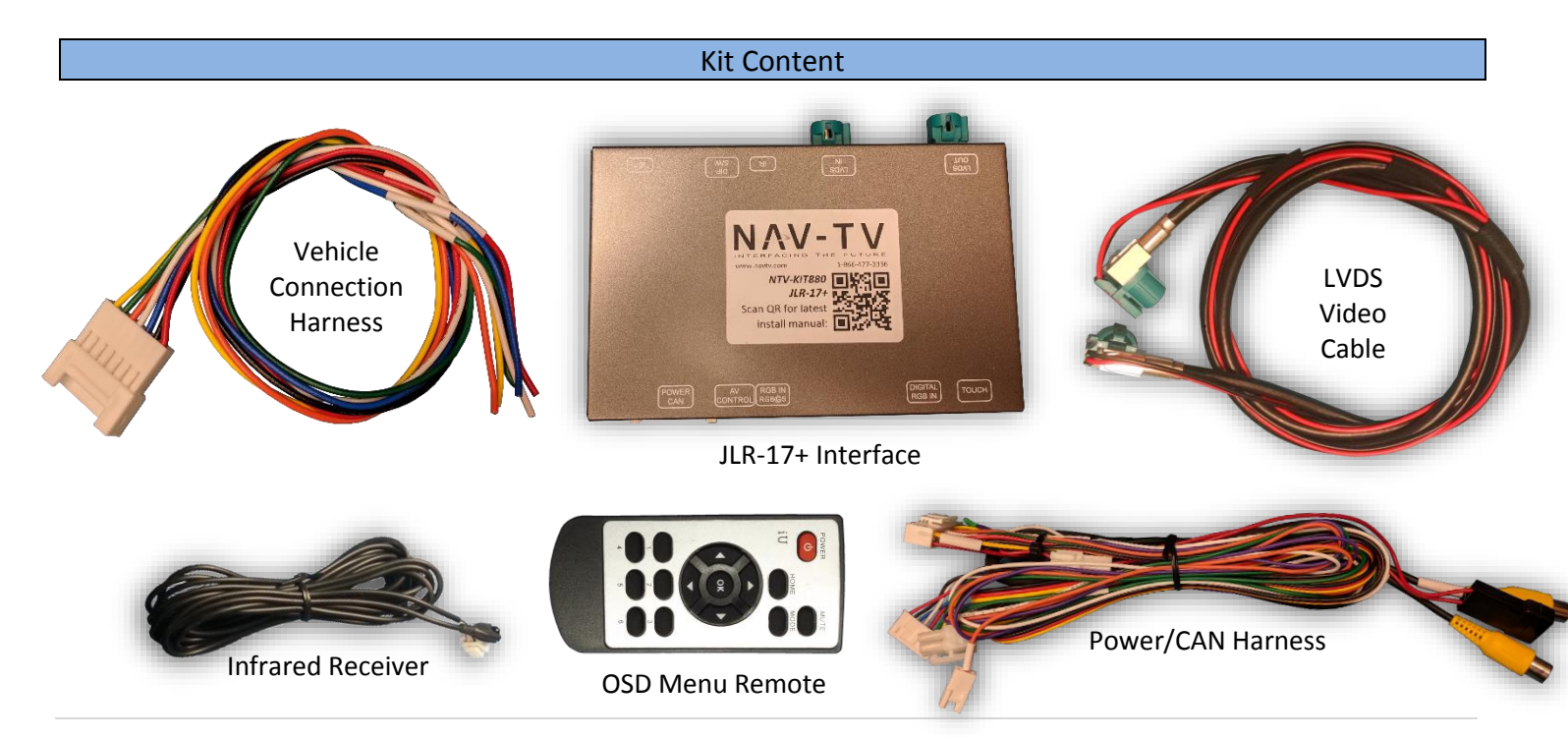

Agreement: End user agrees to use this product in compliance with all State and Federal laws. NAV-TV Corp. would not be held liable for misuse of its product. If you do not agree, please discontinue use immediately and return product to place of purchase. This product is intended for off-road use and passenger entertainment only.

#### **Interface Connectors**

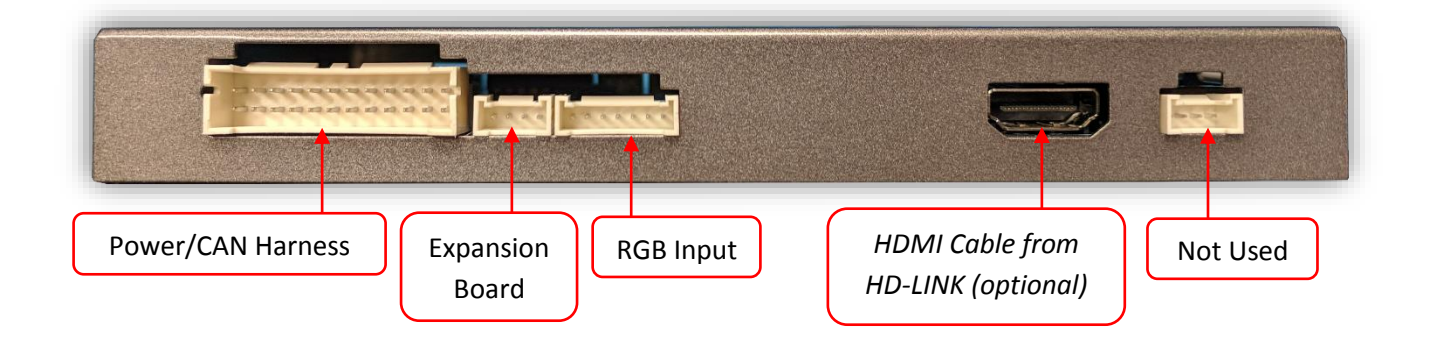

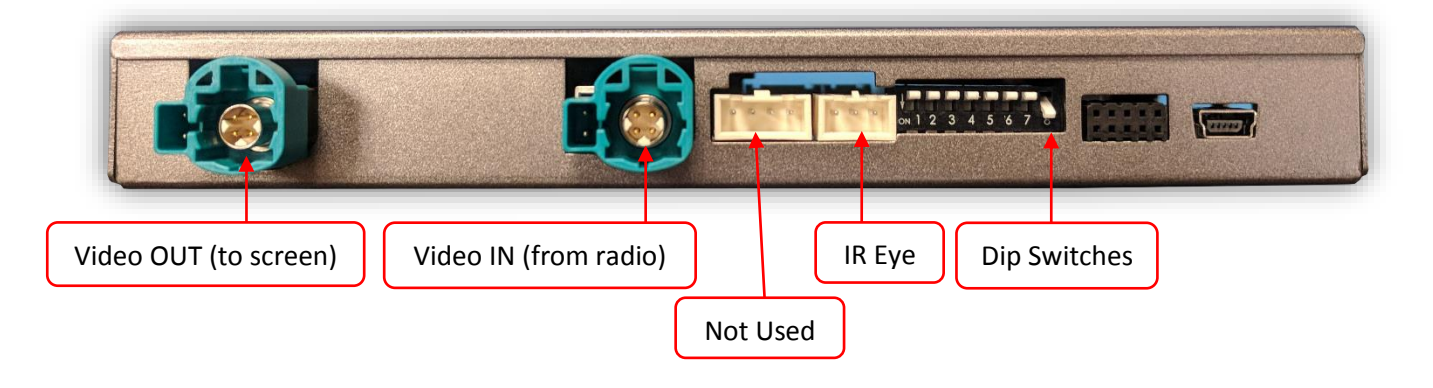

#### **Dip Switch Settings**

| Dip SW: | 1      | 2       | 3       | 4           | 5       | 6       | 7       | 8    |
|---------|--------|---------|---------|-------------|---------|---------|---------|------|
| UP      | NORMAL | VEH     | KEEP UP | OEM REAR    | VEH     | RES     | KEEP UP | KEEP |
|         | ОР     | SETTING |         | CAMERA      | SETTING | SETTING |         | DOWN |
| DOWN    | Enter  | VEH     | KEEP UP | ADDING REAR | VEH     | RES     | KEEP UP | KEEP |
|         | MENU   | SETTING |         | CAMERA      | SETTING | SETTING |         | DOWN |

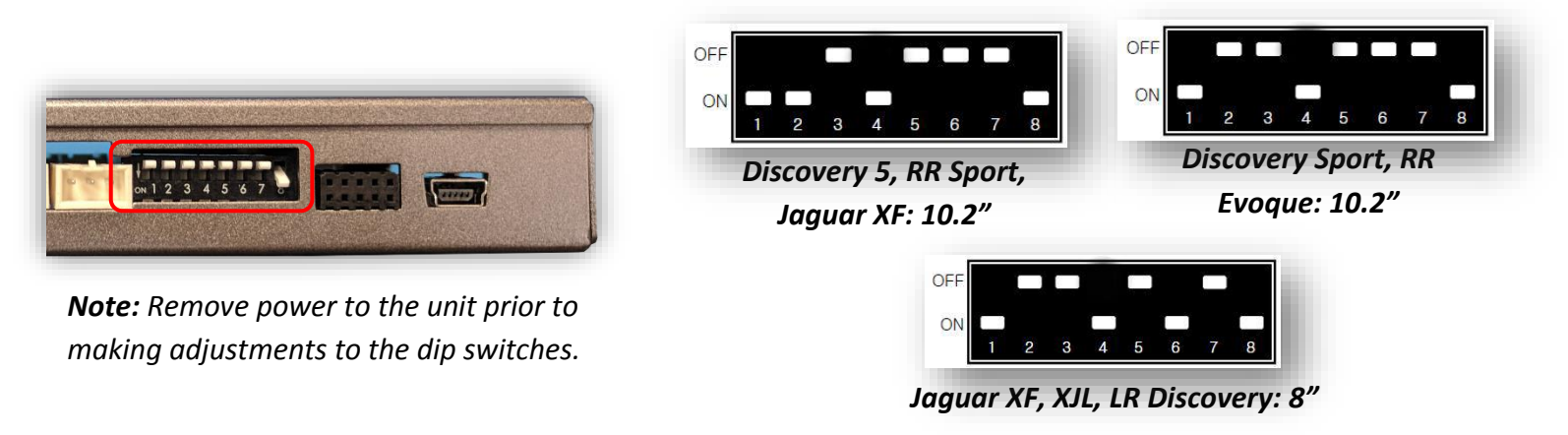

Agreement: End user agrees to use this product in compliance with all State and Federal laws. NAV-TV Corp. would not be held liable for misuse of its product. If you do not agree, please discontinue use immediately and return product to place of purchase. This product is intended for off-road use and passenger entertainment only.

# Installation (Jaguar)

1. For most Jaguar vehicles, installation is performed entirely at the radio in the trunk (driver's side). For some XF models, the radio is located directly beneath the screen – wire colors will be the same, though pin #'s will be different. Using the provided Vehicle Connection Harness, connect the following wires to the 24-pin plug located at the radio:

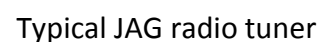

JAG XF radio plug

| Interface wire | Interface color | Jaguar radio Pin         | Jaguar radio color       |
|----------------|-----------------|--------------------------|--------------------------|
| Ground         | Black           | 1                        | Black                    |
| ACC            | Red             | 3                        | Yellow                   |
| LIN            | Yellow          | 18                       | Gray/Yellow              |
| CAN 1 HIGH     | Blue            | 17                       | Violet/Green             |
| CAN 1 LOW      | White           | 16                       | Gray/Violet              |
| CAN 2 HIGH     | Green           | NOT                      | USED                     |
| CAN 2 LOW      | Orange          | NOT                      | USED                     |
| Reverse        | Green           | (not required – used for | r analog camera trigger) |

- 2. Connect the 7-pin pig tail (you just wired to the vehicle) to the main interface Power harness and connect the main provided plug to the port on the interface labeled 'POWER CAN'.
- 3. Disconnect the 6-PIN LVDS cable (white) from the OEM radio and connect it to the port on the interface labeled 'LVDS OUT'.
- 4. Connect the provided LVDS Cable from the 'LVDS IN' port on the interface to the (white, now open) port on the Jaguar radio.

Agreement: End user agrees to use this product in compliance with all State and Federal laws. NAV-TV Corp. would not be held liable for misuse of its product. If you do not agree, please discontinue use immediately and return product to place of purchase. This product is intended for off-road use and passenger entertainment only.

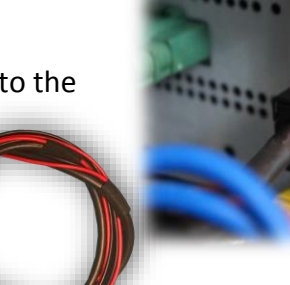

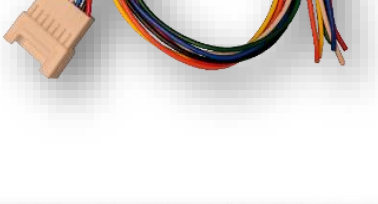

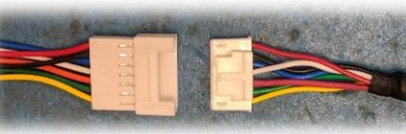

### Installation (Land Rover / Range Rover)

1. For Rovers, installation is performed entirely at the radio (beneath passenger seat). Using the provided Vehicle Connection Harness, connect the following wires to the 24-pin plug located at the radio.

| Interface wire | Interface color | Jaguar radio Pin         | Jaguar radio color       |
|----------------|-----------------|--------------------------|--------------------------|
| Ground         | Black           | 1                        | Black                    |
| ACC            | Red             | 3                        | Yellow                   |
| LIN            | Yellow          | 18                       | Gray/Yellow              |
| CAN 1 HIGH     | Blue            | 17                       | Violet/Green             |
| CAN 1 LOW      | White           | 16                       | Gray/Violet              |
| CAN 2 HIGH     | Green           | NOT                      | USED                     |
| CAN 2 LOW      | Orange          | NOT                      | USED                     |
| Reverse        | Green           | (not required – used for | r analog camera trigger) |

- 2. Connect the 7-pin pig tail (you just wired to the vehicle) to the main interface Power harness and connect the main provided plug to the port on the interface labeled 'POWER CAN'.
- 3. Disconnect the 6-PIN LVDS cable (white) from the OEM radio and connect it to the port on the interface labeled 'LVDS OUT'.
- 4. Connect the provided LVDS Cable from the 'LVDS IN' port on the interface to the (white, now open) port on the Jaguar radio.

Agreement: End user agrees to use this product in compliance with all State and Federal laws. NAV-TV Corp. would not be held liable for misuse of its product. If you do not agree, please discontinue use immediately and return product to place of purchase. This product is intended for off-road use and passenger entertainment only.

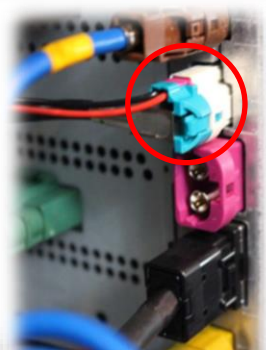

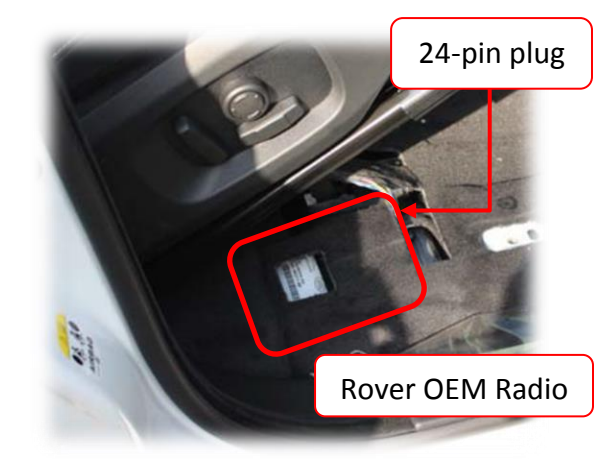

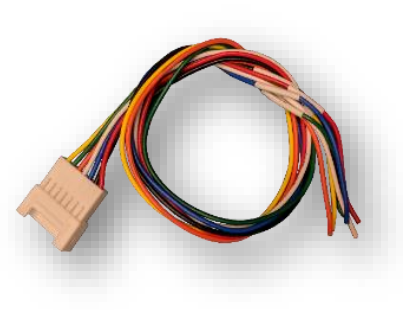

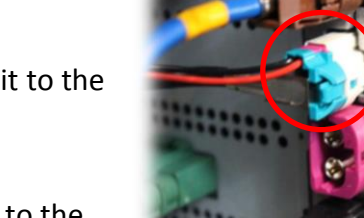

# JLR-17+ Install Diagram . OEM screen cable IR Eye (3-pin)□ CONTRACTOR OF To Radio Power/CAN Harness OEM Radio Reverse See Connection chart 12v (+) output Reverse Camera Analog AUX Video IN camera trigger

Agreement: End user agrees to use this product in compliance with all State and Federal laws. NAV-TV Corp. would not be held liable for misuse of its product. If you do not agree, please discontinue use immediately and return product to place of purchase. This product is intended for off-road use and passenger entertainment only.

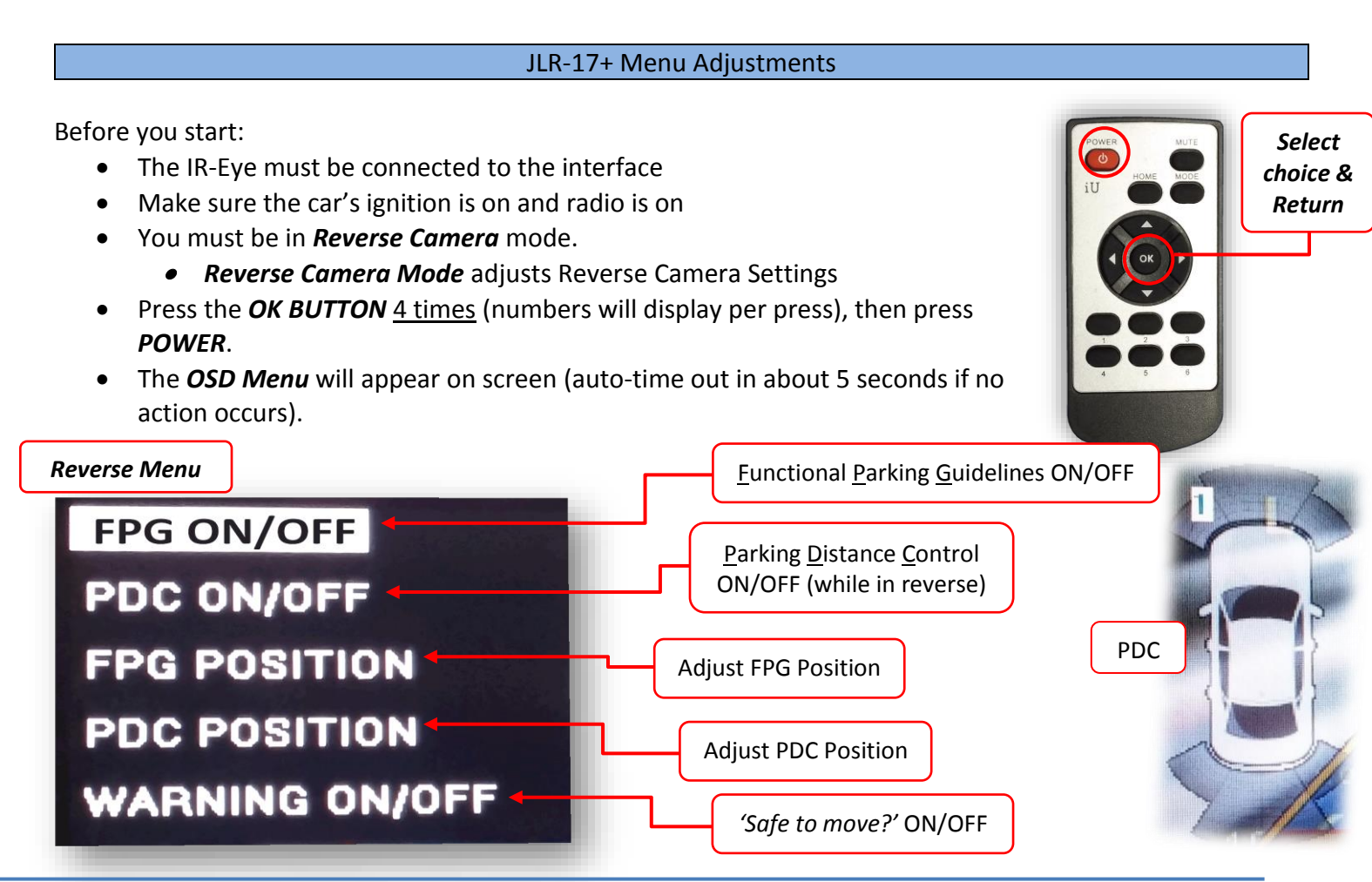

AUX Video Menu

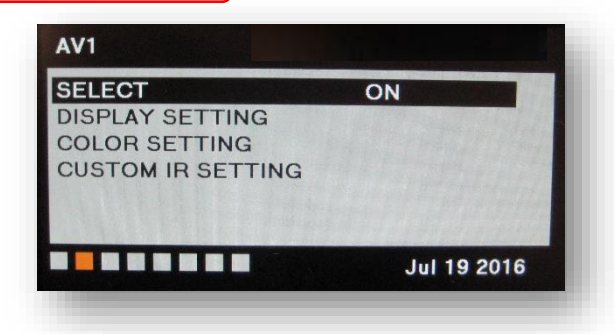

#### If adding a front camera OR Aux Video source:

- 1. Disconnect POWER/CAN Harness from interface
- 2. Place DIP SWITCH 1 in the DOWN position, reconnect power
- Press and hold *Voice Control* button on the radio to activate 'NAVI' screen
- 4. Press OK button on remote 4 times, then press POWER

If the user wants only an AUX video input *without front camera*, set *AV1 SELECT* to *ON*, scroll to the end (right side) of the menu and exit menu.

**FRONT CAMERA** setting is used when **the user wants automatic front camera switching.** Options for 5, 7, 9 or 11 seconds are user-selectable for the length of time the front camera input stays active once the vehicle is placed out of reverse.

**Once finished with settings,** place DIP SWITCH 1 back into the **UP position** and reset power to interface (if this step is not taken, the unused 'NAVI' input will show as an additional video input when cycling video inputs)

Agreement: End user agrees to use this product in compliance with all State and Federal laws. NAV-TV Corp. would not be held liable for misuse of its product. If you do not agree, please discontinue use immediately and return product to place of purchase. This product is intended for off-road use and passenger entertainment only.

#### Adding HD-LINK Adapter (HDMI Input)

# Follow the instructions below when adding the HDMI adapter (HD-LINK) to enable HDMI input to the OEM screen:

- 1. Put dip switch #1 in the **DOWN** position.
- 2. Activate the 'NAV INPUT' by holding the Voice Control button
- Once 'NAV INPUT' shows on the screen, on the remote press the OK BUTTON <u>4 times</u>, then press POWER.
- 4. Navigate to the 'NAVI' section.
  - a. Select 'HDMI'
  - b. Choose 'HD95E'
  - Press *MODE* on the remote to return and exit the OSD menu (or let it time out).
- 5. Replace dip switch #1 to the **UP** position.
- Connect the *black wire* to ground

   and the *red wire* to ACC power
   from the main power
   from the *HD-LINK* adapter. The RCA's on this plug
   provide audio from the HDMI
   source.

| HDMI             |            |
|------------------|------------|
| SELECT           | OFF        |
| DISPLAY SETTING  |            |
| COLOR SETTING    |            |
| AUDIO OUT SELECT | USER       |
|                  |            |
|                  | lan 3 2017 |

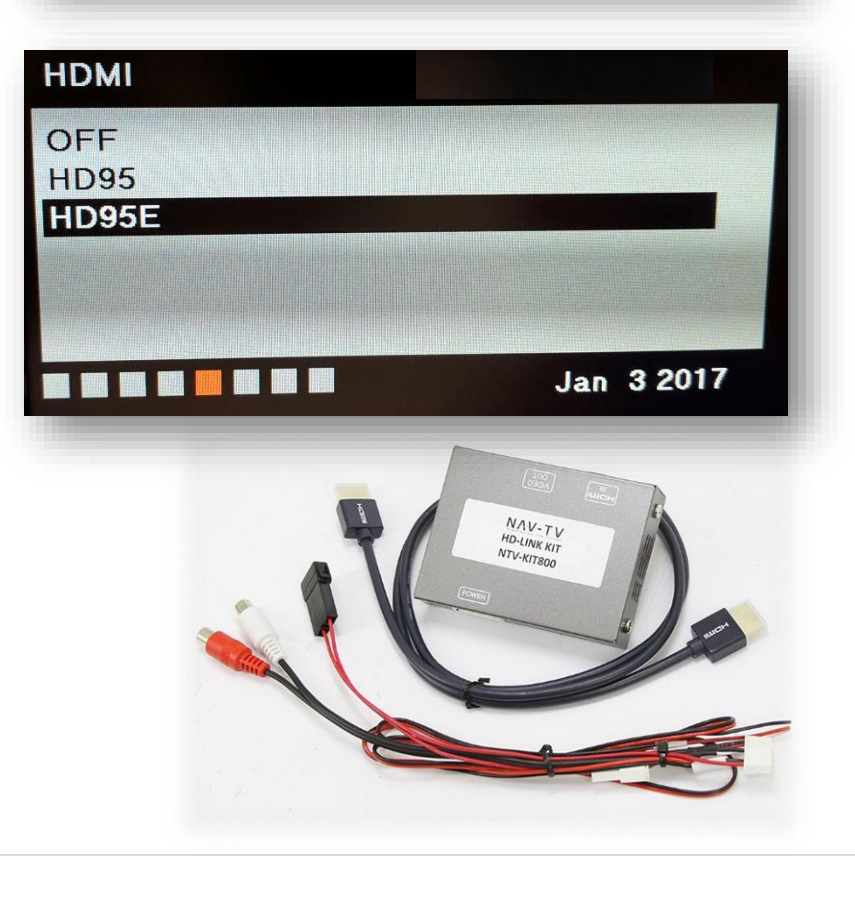

Agreement: End user agrees to use this product in compliance with all State and Federal laws. NAV-TV Corp. would not be held liable for misuse of its product. If you do not agree, please discontinue use immediately and return product to place of purchase. This product is intended for off-road use and passenger entertainment only.

#### JLR-17+ Operation (Jaguar)

• Once all connections are made, placing the vehicle in reverse will display the connected camera image on the screen.

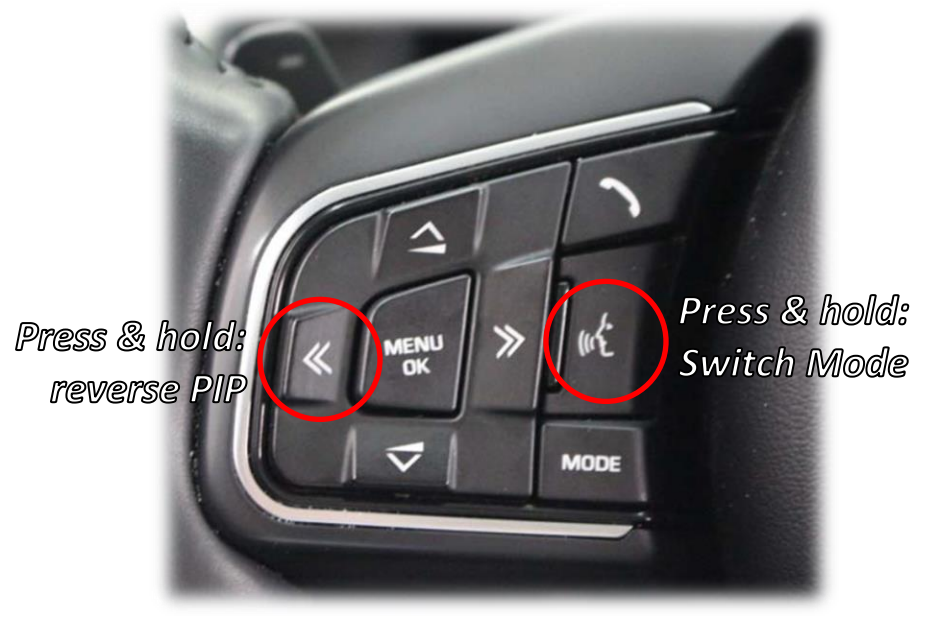

# JLR-17+ Operation (Land Rover / Range Rover)

• Once all connections are made, placing the vehicle in reverse will display the connected camera image on the screen.

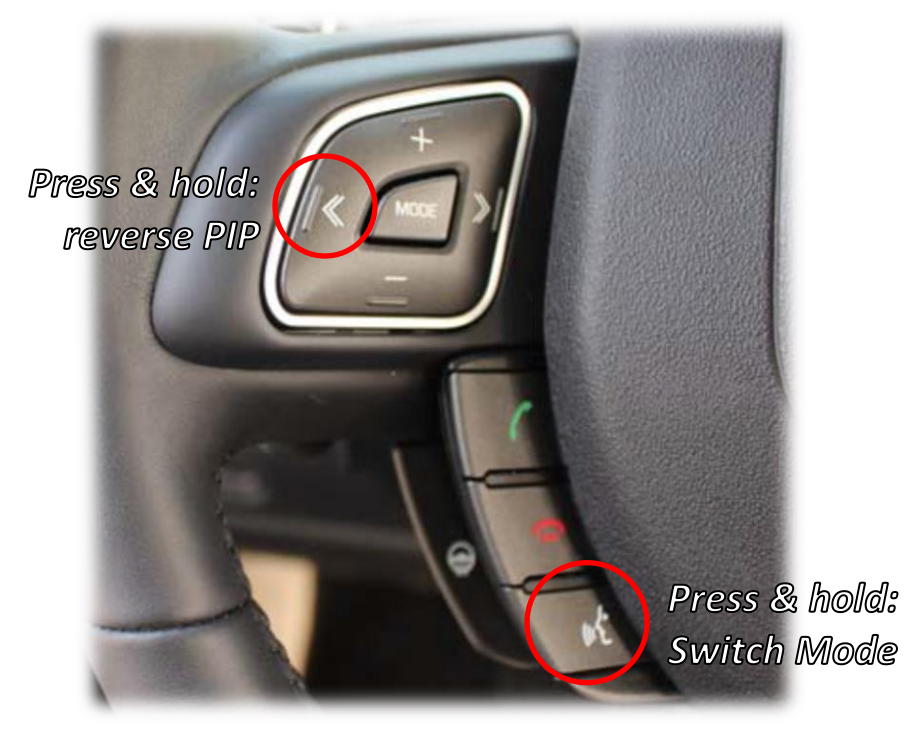

Agreement: End user agrees to use this product in compliance with all State and Federal laws. NAV-TV Corp. would not be held liable for misuse of its product. If you do not agree, please discontinue use immediately and return product to place of purchase. This product is intended for off-road use and passenger entertainment only.